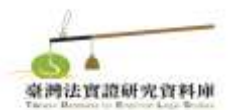

## 【SRDA 會員註冊/登入】

一、至「<u>SRDA 學術調查研究資料庫」註冊會員(免費)</u>,選擇「網路會員」確定送出,填入個人註冊資訊,依畫面指示開通會員。

|    | 請選擇欲申請的會員類型 |                                                                                                    |  |  |  |  |
|----|-------------|----------------------------------------------------------------------------------------------------|--|--|--|--|
| 選擇 | 會員類型        | 資格說明                                                                                                    |  |  |  |  |
| 0  | 一般會員        | 【需經身分認證】<br>1)國內外公私立研究機構研究人員<br>2)國內外公私立大專院校教師<br>3)政府機構相關研究人員<br>4)捐贈或授權資料予「學術調查研究資料庫」之個人或單位代表<br>5)國內外公私立大專院校大學部、碩、博士班在學學生<br>6)國內外公私立研究機構研究助理人員<br>7)國內外公私立大專院校研究助理人員<br>8)政府機構研究助理人員 |  |  |  |  |
| 0  | 院內會員        | 【需經身分認證】<br>中央研究院專任研究人員                                                                                                    |  |  |  |  |
| 0  | 網路會員        | 不眼窗格                                                                                                    |  |  |  |  |
| 0  | 專案會員        | 常說明加入會員原因                                                                                                    |  |  |  |  |

二、下載前請先至 SRDA「登入會員」

| 會員登入 / 加入會員 |                    |
|-------------|--------------------|
| 帳號          | 你的症托明 <b>email</b> |
| 密碼          | Eadaltz            |
|             |                    |
|             | 登入                 |
|             | 加人會員   忘記密碼   忘記帳號 |

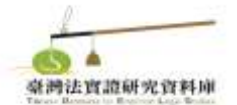

## 【《法律與社會變遷調查資料庫》打包下載資料】

一、至各期調查頁面相關下載找到該調查 SRDA 下載點(如下圖)並打開連結頁面

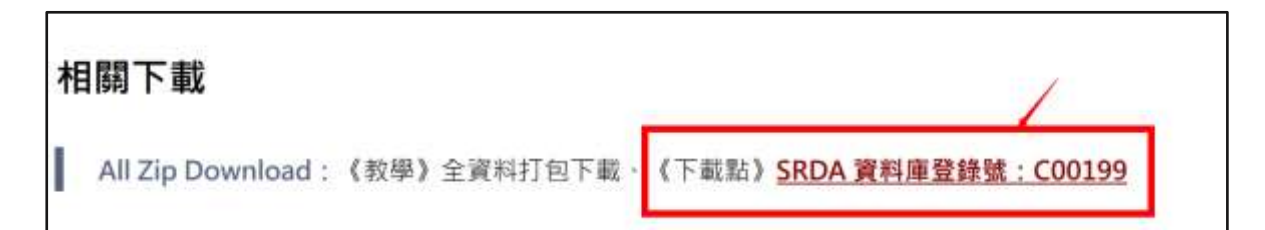

二、選「**下載申請**」

| 首頁 > 詳目顯示  |                                                                                                    |  |  |  |  |
|------------|----------------------------------------------------------------------------------------------------|--|--|--|--|
| 建置臺灣法實證研究了 | 資料庫第一期實施計畫 (公共版)                                                                                      |  |  |  |  |
|            | 🐺 下載/中語                                                                                               |  |  |  |  |
| 登錄號        | C00199                                                                                                |  |  |  |  |
| 英文計畫名稱     | The Establishment of the Taiwan Database for Empirical Legal Studies: Phase I (Public<br>Access Data) |  |  |  |  |
| 計畫主持人/服務單位 | 顏厥安/國立臺灣大學法律學院                                                                                        |  |  |  |  |
| 叢集名稱       | 臺灣法實證研究資料庫-法律與社會變遷調查資料庫                                                                               |  |  |  |  |
| 學門別        | 社會科學領域:法律學:法律學                                                                                        |  |  |  |  |

三、到「mySRDA」下載打包資料

| 5        |    |      |        | Δ | 學術調查研究資料庫<br>Survey Research Data Archive                                                                             |
|----------|----|------|--------|---|----------------------------------------------------------------------------------------------------|
| 找資料      |    | 59%A | H 41 7 |   | Q 西湖說明                                                                                                    |
|          |    |      |        |   | 苗頁 > MySRDA > 担提清單                                                                                                    |
| 15 1     | 22 | 프 4  | Ŗ      | 料 | 追蹤清單                                                                                                    |
| 追        | ñ  | R i  | 靑      | ¥ | 税ØSRDA會員:                                                                                                    |
| <b>т</b> | 1  | 2    | 5      | 鐐 | 理整想。My SRDA始設清單自產後一次担保日起算。若1個戶內未夠任何新增紀錄。<br>超過1個戶的過程清單實料將不再保留。建請您證早下載或發出申請。這成您的不便做請幣證!<br>確謝您的支持與配合!有任何問題可與工作人員釋經。謝謝! |
|          |    |      |        |   | 以下是您遵撑加入延载的资料。该销益资料的模出等都不同。有不同的取得方式;                                                                                  |
| ψ        | -  | ħ.   | 9      | 额 | 1. 「直接下戰」的資料-請直接選擇中交或英文檔案下載,下載後可至「下載紀錄」中查看或重新下                                                                        |

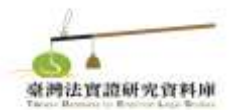

「法律與社會變遷調查資料庫」各期調查資料一次打包下載教學

| 直接ト戦   |                     |            |      |    |
|--------|---------------------|------------|------|----|
| 登鋒號    | 調查/計畫名稱             | 加入日期       | 中文英文 | 删除 |
| C00199 | 建置臺灣法實證研究資料庫第一期實施計畫 | 2024-01-10 | 下截   | 删除 |
| 申請下載   | 調查/計書名稱             | 加入日期       | 勾選申請 | 田段 |

四、下載的檔案.zip 即為該次調查所有資料檔(含問巻及 dataset...等)

|                                                |                |                |          | -       |         | × |
|------------------------------------------------|----------------|----------------|----------|---------|---------|---|
| $\leftarrow \rightarrow ~ \checkmark ~ \wedge$ | 📁 > C00199.zip | > temp         | ~ C      | 搜尋 temp |         | Q |
| 組合管理 > 解壓線                                     | 所有檔案           |                |          | □ ~     |         | + |
| ☆常用                                            | 1.2            |                |          |         |         | 2 |
|                                                |                | W              |          |         | 0       |   |
| 直桌 扁面                                          | - * P          |                |          |         | PDF     |   |
| 业 下載                                           | *              | codebook.doc   | data.sav | q       | ues.pdf |   |
| (1) 文件                                         | - × .          |                |          |         |         |   |
| ▶ 圖片                                           | *              | W              |          |         |         |   |
| <b>1</b> 音樂                                    |                |                |          |         |         |   |
| ▶ 影片                                           | *              | 資料使用說明.<br>doc |          |         |         |   |
| 🧕 資源回收簡                                        | *              |                |          |         |         |   |
| 📒 FUJIFILM Netwo                               | rk Sca 🖈       |                |          |         |         |   |
| 20110922_archiv                                | /e_pdf         |                |          |         |         |   |
| 📁 01. 總網站                                      |                |                |          |         |         |   |
| 📢 待辦                                           |                |                |          |         |         |   |
| — 4 個項目                                        |                |                |          |         |         |   |
|                                                |                |                |          |         |         |   |